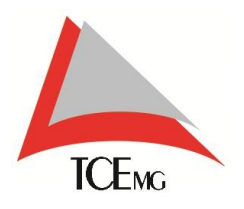

# Manual

Visão Geral Na Ponta do Lápis – Módulo Gestor.

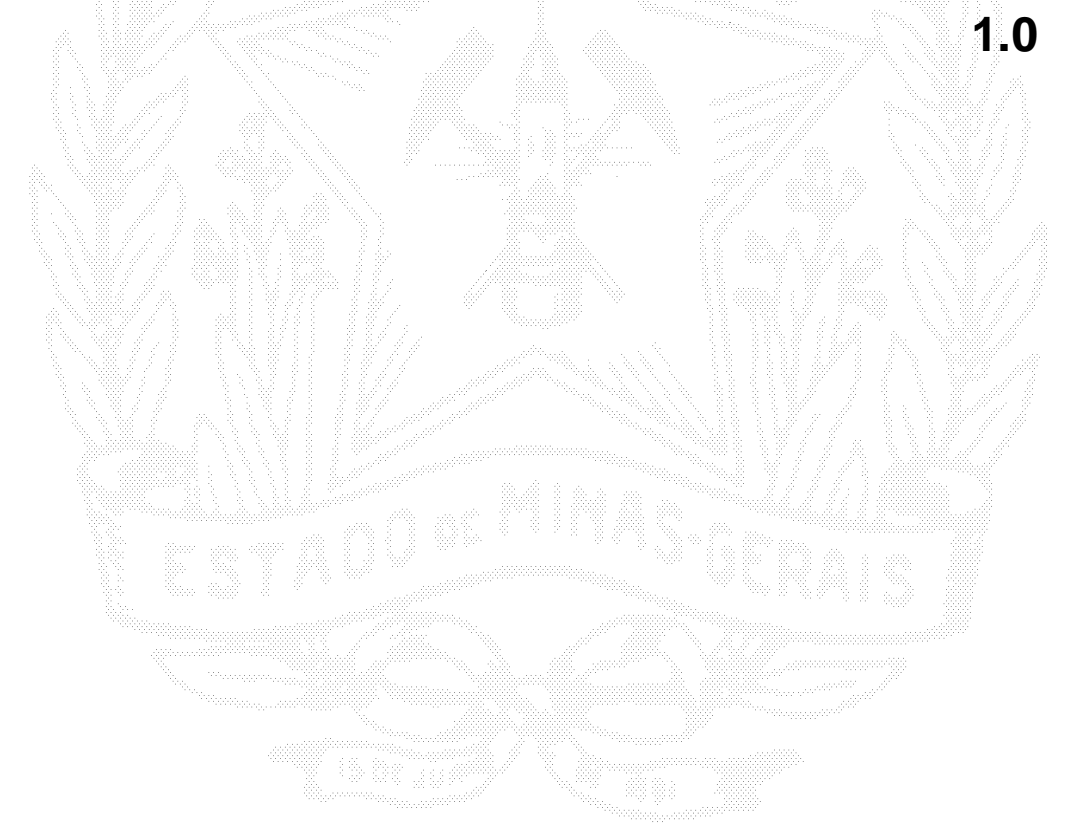

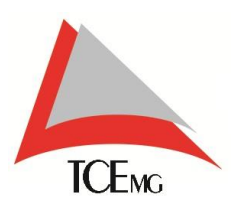

# SUMÁRIO

| 1.    | INTRODUÇÃO                                                  |    |
|-------|-------------------------------------------------------------|----|
| 2.    | SOBRE ESTE MANUAL                                           | 3  |
| 3.    | REALIZANDO O ACESSO À VISÃO GERAL                           | 4  |
| 3.1.  | TELA DE LOGIN                                               | 4  |
| 4.    | APRESENTAÇÃO DE INTERFACE                                   | 5  |
| 4.1.  | AVALIAÇÃO DE SATISFAÇÃO/REJEIÇÃO POR CATEGORIA              | 5  |
| 4.2.  | TOP 10 - ESCOLAS COM O MAIOR NÚMERO DE RELATOS              | 6  |
| 4.3.  | AVALIAÇÃO INDIVIDUAL DE SATISIFAÇÃO / REJEIÇÃO DAS ESCOLAS. | 7  |
| 4.4.  | PAINEL DE SITUAÇÕES                                         | 8  |
| 4.4.1 | . ATENDIMENTO DE RELATO                                     | 9  |
| 4.4.2 | 2. DESCONSIDERAR RELATO                                     | 15 |

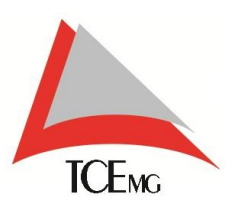

## 1. INTRODUÇÃO

A tela Visão Geral é um Painel de Controle, apresentação visual das informações mais importantes e necessárias, consolidadas e ajustadas em uma tela para um fácil acompanhamento.

Visa administrar e/ou gerenciar os relatos e/ou questionário informados no aplicativo móvel Na Ponta do Lápis.

Pode ser acessado utilizando os navegadores de Internet Explorer Google Chrome 🍙 e Mozilla Firefox. 💫

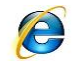

#### 2. SOBRE ESTE MANUAL

Este Manual foi planejado para servir como guia de utilização do painel de controle do aplicativo móvel *Na Ponta do Lápis*.

Ele pretende apresentar as funções básicas desta ferramenta visando facilitar a utilização da mesma no gerenciamento e solução dos relatos, bem como a administração do resultado do questionário, garantindo a integridade e veracidade das informações.

Nesta ferramenta os relatos são analisados e solucionados mediante campo de atuação de cada gestor<sup>1</sup>.

É medido, também, o nível de satisfação dos usuários diretos<sup>2</sup> ou indiretos<sup>3</sup> através do questionário.

Sua leitura é recomendada para quem deseja conhecer melhor o funcionamento geral e utilização.

A seguir você poderá entender suas principais divisões e algumas funções básicas.

<sup>3</sup> Usuário Indireto: Defina-se por usuário indireto todo aquele usuário que se beneficiará indiretamente com a solução dos relatos (Pais de Aluno / Funcionários / Outros)

<sup>&</sup>lt;sup>1</sup> Tipos de Gestor: Diretores / Secretário (a) Municipal / Secretário (a) Estadual / Superintendente / Prefeito

<sup>&</sup>lt;sup>2</sup> Usuário Direto: Defina-se por usuário direto todo aquele usuário que se beneficiará diretamente com a solução dos relatos. (Aluno / Diretor / Professores)

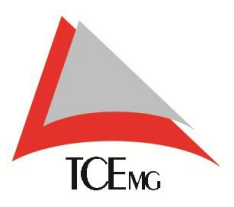

# 3. REALIZANDO O ACESSO À VISÃO GERAL

## **3.1. TELA DE LOGIN**

O usuário gestor<sup>4</sup> será cadastrado no Sistema de Gestão de Identidade – SGI. Após o cadastramento, o mesmo receberá a confirmação por e-mail para cadastro da senha pessoal.

Na interface de Login do sistema, é necessário digitar Usuário e a Senha de acesso.

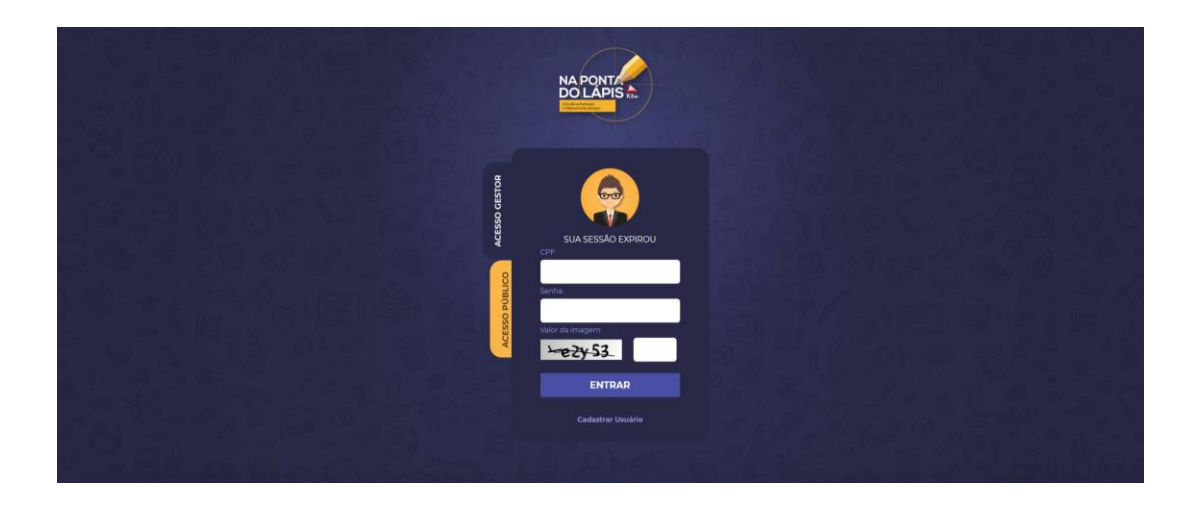

<sup>&</sup>lt;sup>4</sup> Tipos de Gestor: Diretores / Secretário (a) Municipal / Secretário (a) Estadual / Superintendente / Prefeito

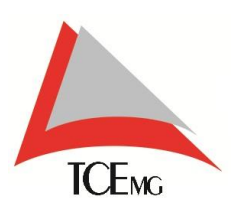

## 4. APRESENTAÇÃO DE INTERFACE

### 4.1. AVALIAÇÃO DE SATISFAÇÃO/REJEIÇÃO POR CATEGORIA

Neste quadro será exibido um gráfico de barras em que o eixo horizontal exibe temas do questionário e o eixo vertical exibe a porcentagem de satisfação, variando de 0% a 100%.

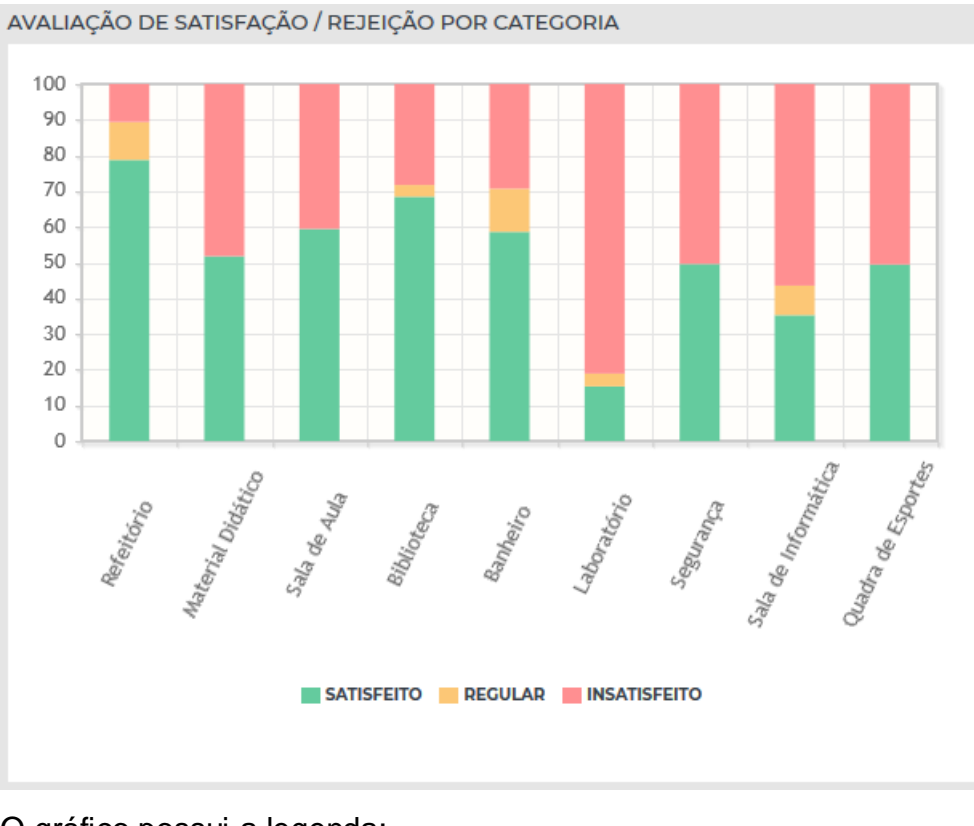

O gráfico possui a legenda: Satisfeito

Regular

Insatisfeito

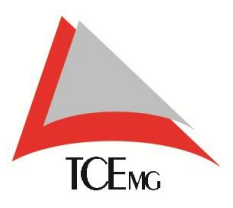

#### 4.2. TOP 10 - ESCOLAS COM O MAIOR NÚMERO DE RELATOS

Neste quadro é exibido um *ranking*<sup>5</sup> contendo o Top 10 das escolas que possuem maior número de relatos.

| то | TOP 10 - ESCOLAS COM O MAIOR NÚMERO DE RELATOS |          |        |             |  |  |  |  |  |  |
|----|------------------------------------------------|----------|--------|-------------|--|--|--|--|--|--|
|    |                                                |          | ESCOLA | QTDE.       |  |  |  |  |  |  |
|    | 1°                                             | Escola A |        | <b>Q</b> 38 |  |  |  |  |  |  |
|    | <b>2°</b>                                      | Escola B |        | <b>Q</b> 38 |  |  |  |  |  |  |
|    | 3°                                             | Escola C |        | <b>Q</b> 31 |  |  |  |  |  |  |
|    | 4°                                             | Escola D |        | <b>Q</b> 30 |  |  |  |  |  |  |
|    | 5°                                             | Escola E |        | <b>Q</b> 27 |  |  |  |  |  |  |
|    | <b>6°</b>                                      | Escola F |        | <b>Q</b> 24 |  |  |  |  |  |  |
|    | <b>7</b> °                                     | Escola G |        | <b>Q</b> 21 |  |  |  |  |  |  |
|    | 8°                                             | Escola H |        | <b>Q</b> 21 |  |  |  |  |  |  |
|    | <b>9°</b>                                      | Escola I |        | <b>Q</b> 19 |  |  |  |  |  |  |
|    | 10°                                            | Escola J |        | <b>Q</b> 16 |  |  |  |  |  |  |
|    |                                                |          |        |             |  |  |  |  |  |  |

Clicando na quantidade de relatos, é possível verificar a situação em que se encontram:

| 셗 <sup>살</sup> EM VER JOSE LOPES |                       |                         |                      |                       |                            |   |  |  |  |
|----------------------------------|-----------------------|-------------------------|----------------------|-----------------------|----------------------------|---|--|--|--|
| QUANTIDADE DE                    | RELATOS POR SI        | TUAÇÃO                  |                      |                       |                            | ^ |  |  |  |
| 3                                | Q                     | Ŀ                       | 5                    | ß                     | $\otimes$                  |   |  |  |  |
| ο                                | о                     | 13                      | 0                    | 3                     | 0                          |   |  |  |  |
| Solução<br>em validação          | Solução<br>em análise | Solução em<br>andamento | Solução<br>em atraso | Relatos<br>resolvidos | Relatos<br>desconsiderados |   |  |  |  |

**Obs.:** Quando acionada uma situação que contenha relatos, o sistema irá redirecionar para a tela de atendimento, que será vista mais adiante.

<sup>&</sup>lt;sup>5</sup> Ranking: classificação ordenada de acordo com critérios determinados.

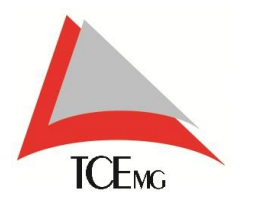

### 4.3. AVALIAÇÃO INDIVIDUAL DE SATISIFAÇÃO / REJEIÇÃO DAS ESCOLAS

Neste quadro é exibido o nível de satisfação das escolas em relação aos temas do questionário, medido em porcentagem.

| CATEGORIA 🗘<br>Categorias | •        | Escolas • | SATISFEITO 🗘 | REGULAR O |        |
|---------------------------|----------|-----------|--------------|-----------|--------|
| lanheiro                  | Escola A |           | 55,56%       | 11,11%    | 33,33% |
| lanheiro                  | Escola B |           | 40,00%       | 10,00%    | 50,00% |
| lanheiro                  | Escola C |           | 20,00%       | 0,00%     | 80,00% |
| lanheiro                  | Escola D |           | 40,00%       | 0,00%     | 60,00% |
| lanheiro                  | Escola E |           | 60,00%       | 20,00%    | 20,00% |
| lanheiro                  | Escola F |           | 26,67%       | 13,33%    | 60,00% |
| lanheiro                  | Escola G |           | 80,00%       | 0,00%     | 20,00% |
| lanheiro                  | Escola H |           | 70,00%       | 20,00%    | 10,00% |
| lanheiro                  | Escola I |           | 60,00%       | 0,00%     | 40,00% |
| lanheiro                  | Escola J |           | 50,00%       | 10,00%    | 40,00% |
| lanheiro                  | Escola K |           | 80,00%       | 0,00%     | 20,00% |
| lanheiro                  | Escola L |           | 60,00%       | 0,00%     | 40,00% |
| lanheiro                  | Escola M |           | 80,00%       | 20,00%    | 0,00%  |
| lanheiro                  | Escola N |           | 80,00%       | 0,00%     | 20,00% |
| lanheiro                  | Escola O |           | 75,00%       | 0,00%     | 25,00% |
| lanheiro                  | Escola P |           | 50,00%       | 10,00%    | 40,00% |
| lanheiro                  | Escola Q |           | 66,67%       | 6,67%     | 26,67% |
| lanheiro                  | Escola R |           | 70,00%       | 20,00%    | 10,00% |
| lanheiro                  | Escola S |           | 63,16%       | 10,53%    | 26,32% |
| lanheiro                  | Escola T |           | 100,00%      | 0,00%     | 0,00%  |

Esses níveis são medidos por meio das respostas do questionário disponibilizado no aplicativo móvel do *Na Ponta do Lápis*. As respostas são medidas em positivo, negativo e regular.

Atribui-se então a porcentagem positiva para **Satisfeito**, porcentagem negativa para **Insatisfeito** e porcentagem Regular permanece como Regular.

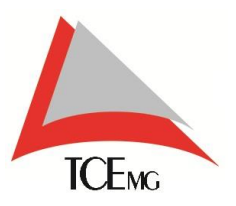

## 4.4. PAINEL DE SITUAÇÕES

O quadro *Painel de Situações* permite administrar os relatos do município ou escola.

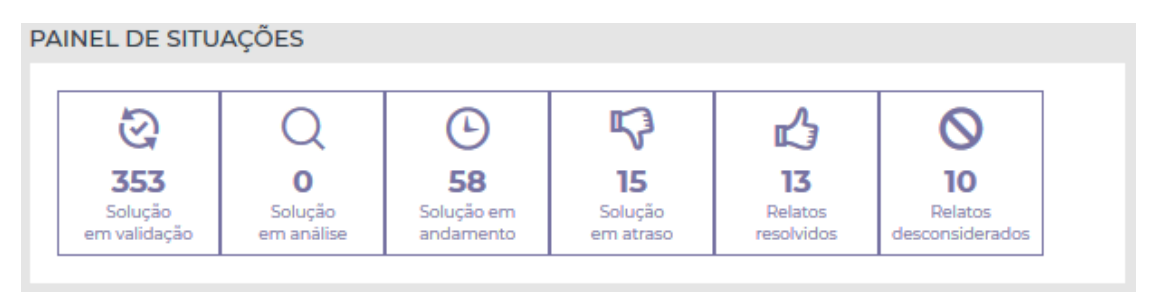

Os relatos cadastrados por meio do aplicativo possuem a situação *em validação*, pois ainda não houve intervenção nestes relatos.

Quando admitido um ou mais relatos, a situação passa a ser *em análise*. Nesta fase é dado o parecer do gestor<sup>6</sup>, possível solução e prazo;

Após dado o parecer do gestor, a situação passa a ser *em andamento.* A partir dessa fase, começa a contar o prazo de cumprimento do que foi proposto como solução;

Passados os dias sem resolver o relato, a situação se altera para em atraso.

E após cumprida a solução proposta, dentro ou fora do prazo estipulado, a situação termina como *resolvido*.

Há ainda a possibilidade de *desconsiderar* um relato, porém está situação deverá ser administrada com cautela. Veja alguns casos:

- Foto/Conteúdo proibido;
- Textos ofensivos;
- Informação incoerente (não condiz com a realidade da escola, ou a escola relatada não é a mesma.)

Obs.: Não se enquadra na situação desconsiderar.

- Falta de recursos humanos/financeiros deve-se resolver este relato;
- Licitação em curso o relato se mantém na situação em andamento, mesmo que com isso atrase o prazo;

<sup>&</sup>lt;sup>6</sup> Tipos de Gestor: Diretores / Secretário (a) Municipal / Secretário (a) Estadual / Superintendente / Prefeito

TCEMG

TRIBUNAL DE CONTAS DO ESTADO DE MINAS GERAIS

#### 4.4.1. ATENDIMENTO DE RELATO

Para atender um ou mais relatos, o usuário deverá acionar a situação em validação.

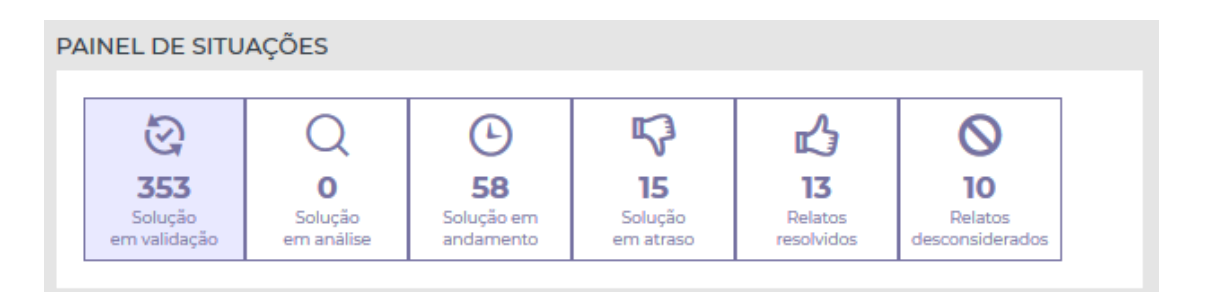

Então será exibida a tela com a situação selecionada *em validação*, os filtros pré-selecionados: todas as escolas e todas as categorias. Os relatos serão ordenados por categoria e em ordem alfabética.

| Escela                                                                                                    | EM ANGLEE EN ANGLAIEN<br>EM ATGAGO<br>ATE<br>MICONDERA                    |
|----------------------------------------------------------------------------------------------------|---------------------------------------------------------------------------|
| Encels         Categoria         Structio           IP Todes as encodes         -0         fodes as encodes         Image: Categoria         Image: Categoria <td< th=""><th>EM ANGANEN<br/>EM ANGANEN<br/>EM ATSANG<br/>ATÉ<br/>ATÉ<br/>EM<br/>LIMPAR</th></td<>                                                                                                    | EM ANGANEN<br>EM ANGANEN<br>EM ATSANG<br>ATÉ<br>ATÉ<br>EM<br>LIMPAR       |
| Todas as excelas     Todas as excelas     Toda | EM ANÁLEZ EM ANCAMENT<br>EM ATRASO DESCONSIDERA<br>ATÉ<br>ELIMPAR Y FILTR |
| P     P       | ATÉ                                                                       |
| V A combinidad     Variance a secola     Variance a secola    | ATÉ                                                                       |
| Er er oppund folker er oandere<br>Er er oppund folker er oandere<br>Per verdene er oandere<br>Per Akadere<br>Per Bankero<br>V Bankero<br>V                                                                                                    | ATÉ                                                                       |
| The indication of Audional V Ruddon V Ruddon V Ruddon V V Ruddon V V Ruddon V V V Ruddon V V V V V V V V V V V V V V V V V V V                                                                                                    | IIMPAR Y FILTR                                                            |
| v '⊻ Burbero v two                                                                                                    | IIMPAR Y FILTR                                                            |
|                                                                                                    | IIMPAR TILT                                                               |
| JUTADOS DOS FILTROS                                                                                                    | 5 rel                                                                     |
| $\hat{g}^{(B)}$ Abastecimento Telefone                                                                                                    | 1 rel                                                                     |
| g <sup>28</sup> Abastecimento. Esgotológua pluvial e instalações                                                                                                    | 1 rel                                                                     |
| g <sup>10</sup> Abastecimento Serviços de Impeza                                                                                                    | 2 rel                                                                     |
| 🛃 Acessibilidade Rampas                                                                                                    | 4 re)                                                                     |
|                                                                                                    |                                                                           |
| & Acessbilldade Banheiro                                                                                                    | 2 rel                                                                     |
| & Acessibilidade Banheiro           W         Aluno fora da excosta                                                                                                    | 2 rei<br>7 rei                                                            |

O usuário irá verificar qual categoria irá atender, e clicar onde está escrito o número de relatos daquela categoria.

O sistema irá exibir o quadro com os relatos e as informações:

- Nº do Relato
- Data de Criação
- Escola
- Perfil de Usuário
- Detalhar

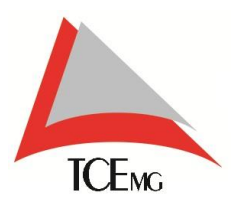

O usuário poderá admitir vários relatos, basta que marque o *checkbox*<sup>7</sup> dos relatos desejados, role a página para baixo ao máximo e acione a opção *Admitir Relato*.

| A SUBCE EVALUATION OF A DEAL OF A DEAL OF A DE | R      |            | 🛋 Visão Geral          | Soluções                                   | Y Relatório | s 🕒 🖨                                                                                                    |               |                        |                                | MUNICÍPIO              |
|----------------------------------------------------------------------------------------------------|--------|------------|------------------------|--------------------------------------------|-------------|----------------------------------------------------------------------------------------------------|---------------|------------------------|--------------------------------|------------------------|
| > With Original Environments in Decision Education           Final American Strategy Education           Image: Strategy Education           Image: Strategy Education           Image                                                                                                    |        |            | in Horn College        |                                            |             |                                                                                                    |               |                        |                                |                        |
| Image: Second Second Secon                                 | , 2a V | VISAO      | GERAL Gerencia         | mento de Dados na E                        | πιταςδο     |                                                                                                    |               |                        |                                |                        |
| Image: Compare the second second s                                | FILTRO | os         |                        |                                            |             |                                                                                                    |               |                        |                                |                        |
| How make the section     I where the section     I where the section           |        | Escolu     | la                     |                                            |             | Categoria                                                                                                    | Situaç        | ção                    |                                |                        |
| Image: Second Second                                |        | Tod        | das as escolas         | canatine<br>canatine<br>canatine<br>canati | )))<br>A    | <ul> <li>♥ Biblioteca</li> <li>♥ Cozinha e refetório</li> <li>♥ Laboratório de informática</li> <li>♥ Quadras esportivas</li> <li>♥ Recreação</li> <li>♥ Sala de aula</li> </ul> | Perior     DE | MIDAÇÃO E<br>IOLVIDO E | MANALEE EM AN<br>MATRASO DESCO | NDAMENTO<br>INSIDERADO |
|                                                                                                    |        |            |                        |                                            | 8           | * 🗹 Segurança                                                                                                    |               |                        |                                |                        |
| NUMERANDE         Provide Number         Provide Number           • *** 00 00LATO         basic instance. Advancementation de dague a trainingente         Excelute         Francesconse           • *** 00 00LATO         basic instance.         NUALADO         Q           • *** 00 00LATO         basic instance.         NUALADO         Q           • *** 00 00LATO         basic instance.         NUALADO         Q           • *** 00 00LATO         basic instance.         NUALADO         Q           • *** 00 00LATO         basic instance.         NUALADO         Q           • *** 00 00LATO         basic instance.         NUALADO         Q           • ************************************                                                                                                    |        |            |                        |                                            |             |                                                                                                    |               |                        | LIMPAR                         | FILTRAR                |
| <sup>1</sup> / <sup>10</sup> Autociones Autociones Autociones Autociones <sup>10</sup> / <sub>10</sub> Autociones <sup>10</sup> / <sub>10</sub> Autociones                                                                                                    | RESUL  | LTADOS     | 5 DOS FILTROS          |                                            |             |                                                                                                    |               |                        |                                |                        |
| Image: Properties to the second of the second of the s                                 | •      | geb Al     | bastecimento Abast     | ecimento de agua e ins                     | talações    |                                                                                                    |               |                        |                                | 7 relato(s)            |
| • • • • • • • • • • • • • • • • • • •                                                                                                    |        |            | Nº DO RELATO           | DATA DE CRIAÇÃO                            |             | ESCOLA                                                                                                    | PERFIL        | DE USUÁRIO             | DETALHAR                       |                        |
| • • • • • • • • • • • • • • • • • • •                                                                                                    |        |            | 4101                   | 05/09/2017                                 | Escola A    |                                                                                                    | PALALUN       | NO                     | Q                              |                        |
| - 438       600007       Nonka       PAALANO       Q         - 448       600007       Nonka       PAALANO       Q         - 430       600007       Nonka       PAALANO       Q         - 430       600007       Nonka       PAALANO       Q         - 430       600007       Nonka       PAALANO       Q         - 439       600007       Nonka       PAALANO       Q         - 439       600007       Nonka       PAALANO       Q         - 430       600007       Nonka       PAALANO       Q         - 430       600007       Nonka       PAALANO       Q         - 430       600007       Nonka       PAALANO       Q         - 430       600007       Nonka       PAALANO       Q         - 430       600007       Nonka       PAALANO       Q         - 430       Anabolistic Nonka       PAALANO       PAALANO       Q         - 430       Anabolistic Nonka       PAALANO       PAALANO       PAALANO         - 440       Anabolistic Nonka       PAALANO       PAALANO       PAALANO         - 450       Anabolistic Nonka       PAALANO       PAALANO       PAALANO                                                                                                    |        |            | 4109                   | 05/09/2017                                 | Escola B    |                                                                                                    | PALALUN       | NO                     | Q                              |                        |
| Interm         Both DDDDDD         Both DDD         Both DDDDDD         Both DDDDDDDD         Both DDDDDDDDDDDDDDDDDDDDDDDDDDDDDDDDDDDD                                                                                                    |        |            | 4138                   | 05/09/2017                                 | Escola C    |                                                                                                    | PALALUN       | NO                     | Q                              |                        |
| • 4154       00000077       None it       NULLINO       •         • 429       00000077       None it       NULLINO       •         • 429       00000077       None it       NULLINO       •         • 429       00000077       None it       2 minimize         • * * Advancements       Spontogic pland a rutalization       2 minimize         • * * Advancements       Spontogic pland a rutalization       2 minimize         • * * Advancements       Strained       2 minimize         • * * Advancements       Strained       2 minimize         • * * Advancements       Strained       2 minimize         • * * Advancements       Strained       2 minimize         • * * Advancements       Strained       2 minimize         • * * Advancements       Strained       2 minimize         • * * * Advancements       Strained       2 minimize         • * * * * Advancements       Strained       2 minimize         • * * * * * * * * * * * * * * * * * * *                                                                                                    |        |            | 4247                   | 05/09/2017                                 | Escola D    |                                                                                                    | PAIALUN       | NO                     | Q                              |                        |
| 1       430       00000000       Books P       PALADNO       Q         1       429       00000007       Books C       PALADNO       Q         1       1       20000007       Books C       PALADNO       Q         1       1       Addecimiterity Exploiding-aplicial analysis       2 reference         1       1       Addecimiterity Exploiding-aplicial analysis       2 reference         1       1       Addecimiterity Exploiding-aplicial analysis       2 reference         1       1       Addecimiterity Exploiding-aplicial analysis       2 reference         1       1       Addecimiterity Exploiding-aplicial analysis       2 reference         1       1       Addecimiterity Exploiding-aplicial analysis       2 reference         1       1       Addecimiterity Exploiding-aplicial analysis       2 reference         1       1       Addecimiterity Explore       2 reference         1       1       Addecimiterity Explore       2 reference         1       1       2 reference       2 reference         1       1       2 reference       2 reference         1       1       2 reference       2 reference         1       1       2 reference <td< td=""><td></td><td></td><td>4334</td><td>08/09/2017</td><td>Escola E</td><th></th><td>PALALUN</td><td>NO</td><td>q</td><td></td></td<>                                                                                                    |        |            | 4334                   | 08/09/2017                                 | Escola E    |                                                                                                    | PALALUN       | NO                     | q                              |                        |
| ■ 2.97       0.932.07       0.034.0       PR ALINO         ■ [ <sup>10</sup> ]       Advancements trappating updated i ematalgens       2 selection         ● [ <sup>10</sup> ]       Advancements trappating updated i ematalgens       2 selection         ● [ <sup>10</sup> ]       Advancements trappating updated i ematalgens       2 selection         ● [ <sup>10</sup> ]       Advancements trappating updated i ematalgens       2 selection         ● [ <sup>10</sup> ]       Advancements trappating updated i ematalgens       2 selection         ● [ <sup>10</sup> ]       Advancements trappating updated i ematalgens       2 selection         ● [ <sup>10</sup> ]       Advancements trappating updated i ematalgens       2 selection         ● [ <sup>10</sup> ]       Advancements trappating updated i ematalgens       2 selection         ● [ <sup>10</sup> ]       Advancements trappating updated i ematalgens       2 selection         ● [ <sup>10</sup> ]       Advancements trappating updated i ematalgens       2 selection         ● [ <sup>10</sup> ]       Advancements trappating updated i ematalgens       2 selection         ● [ <sup>10</sup> ]       Advancements trappating updated i ematalgens       2 selection         ● [ <sup>10</sup> ]       Advancements trappating updated i ematalgens       2 selection         ● [ <sup>10</sup> ]       Advancements trappating updated i ematalgens       2 selection         ● [ <sup>10</sup> ]       Advancements trappating updated i ematalgens <t< td=""><td></td><td></td><td>4260</td><td>05/09/2017</td><td>Escola F</td><th></th><td>PALALUN</td><td>NO</td><td>Q</td><td></td></t<>                                                                                                    |        |            | 4260                   | 05/09/2017                                 | Escola F    |                                                                                                    | PALALUN       | NO                     | Q                              |                        |
|                                                                                                    |        |            | 4299                   | 05/09/2017                                 | ESCOIA G    |                                                                                                    | PALALUN       | NO                     | Q                              |                        |
| Image: Second Second                         |        | 100 10     | hatacimante Frente     | Anna mh caid a iomraíoc A                  |             |                                                                                                    |               |                        |                                | 1 milatelei            |
| • production         Australiant         Australiant           • Production         Australiant         Australiant         Australiant           • Production         Australiant         Australiant         Australiant           • Production         Australiant         Australiant         Australiant           • Australiant         Australiant         Australiant         Australiant           • Australiant         Australiant         Australiant         Australiant           • Australiant         Australiant         Australiant         Australiant           • Outro         Australiant         Australiant         Australiant           • Outro         Australiant         Australiant         Australiant           • Outro         Australiant         Australiant         Australiant           • Outro         Australiant         Australiant         Australiant           • Outro         Australiant         Australiant         Australiant           • Outro         Australiant         Australiant         Australiant           • Outro         Australiant         Australiant         Australiant           • Outro         Australiant         Australiant         Australiant           • Outro         Australiant                                                                                                    |        | 8 ····     | harden and the         |                                            |             |                                                                                                    |               |                        |                                |                        |
| • Pr         Assaschmetre terret         Binderson           • Pr         Assaschmetre terret         Binderson           • Pr         Binderson         Binderson           • Pr         Binderson         Binderson           • Pr         Binderson         Binderson           • Pr         Binderson         Binderso                                                                                                    | -      | 8          | Capteror Interno       |                                            |             |                                                                                                    |               |                        |                                | a remotal              |
| • Produktion    1 habelog      • Mathematics    Singlesop      • Mathematics    Singlesop      • Mathematics<                                                                                                    |        | 8 15       | bastecimento Interne   | rt.                                        |             |                                                                                                    |               |                        |                                | 6 relato(s)            |
| • • • • • • • • • • • • • • • • • • •                                                                                                    |        | gan At     | bestecimento Serviço   | os de limpeza                              |             |                                                                                                    |               |                        |                                | 1 relato(s)            |
| • • • • • • • • • • • • • • • • • • •                                                                                                    |        | G AC       | cessibilidade Rampa    |                                            |             |                                                                                                    |               |                        |                                | 5 relato(s)            |
| · ▲ Arashibida Elvadores     Trebejej       · ③ Arastibidas Elvadores     Sneletidat       · ③ Arastibidas Elvadores     Sneletidat       · ③ Arastibidas Elvadores     Sneletidat       · ③ Arastibidas Elvadores     Sneletidat       · ③ Arastibidas Elvadores     Sneletidat       · ④ Arastibidas Elvadores     Sneletidat       · ④ Arastibidas Elvadores     Sneletidat       · ● Arastibidas Elvadores     Sneletidat       · ● Arastibidas Elvadores     Sneletidat       · ● Arastibidas Elvadores     Sneletidat       · ● Arastibidas Elvadores     Sneletidat       · ● Arastibidas Elvadores     Sneletidat       · ● Brithers Intrastibidas Elvadores     Sneletidat       · ● Brithers Intrastibidas Elvadores     Sneletidat       · ● Brithers Intrastibidas Elvadores     Sneletidat       · ● Brithers Intrastibidas Elvadores     Sneletidat       · ● Brithers Intrastibidas Elvadores     Sneletidat       · ● Brithers Intrastibidas Elvadores     Sneletidat       · ● Sneletidat     Sneletidat     Sneletidat       · ● Sneletidat     Sneletidat     Sneletidat       · ● Sneletidat     Sneletidat     Sneletidat       · ● Sneletidat     Sneletidat     Sneletidat       · ● Sneletidat     Sneletidat     Sneletidat       · ● Sneletidat                                                                                                    |        | & AC       | cessibilidade Banheir  | 0                                          |             |                                                                                                    |               |                        |                                | 5 relato(s)            |
| • · · · · · · · · · · · · · · · · · · ·                                                                                                    |        | & AC       | cessibilidade Elevado  | res                                        |             |                                                                                                    |               |                        |                                | 1 relato(s)            |
| · · · · · · · · · · · · · · · · · · ·                                                                                                    |        | () A)      | luno fora da escola    |                                            |             |                                                                                                    |               |                        |                                | 5 relato(s)            |
| • ●       Area Marrina Statutions       2 relativity         • ●       Area Marrina Statutions       2 relativity         • ●       Area Marrina Statutions       2 relativity         • ●       Area Marrina Statutions       2 relativity         • ●       Area Marrina Statutions       2 relativity         • ●       Area Marrina Statutions       2 relativity         • ●       Area Marrina Statutions       2 relativity         • ●       Area Marrina Statutions       2 relativity         • ●       Area Marrina Statutions       2 relativity         • ●       Area Marrina Statutions       2 relativity         • ●       Barrina Statutions       2 relativity         • ●       Barrina Statutions       2 relativity         • ●       Barrina Marsadores Marsativity       2 relativity         • ●       Barrina Marsadores Marsativity       2 relativity         • ●       Barrina Marsadores Marsativity       2 relativity         • ●       Barrina Marsadores Marsativity       2 relativity         • ●       Barrina Marsadores Marsativity       2 relativity         • ●       S segurence Vality       4 relativity         • ●       S segurence Vality       4 relativity         • ●<                                                                                                    |        | Alle A     | rea Externa Bancos     |                                            |             |                                                                                                    |               |                        |                                | Trelato(s)             |
| • ●       Area Interna Cobertura Suntification       2 mininging         • ●       Area Interna Schemans       2 mininging         • ●       Area Interna Schemans       2 mininging         • ●       Area Interna Schemans       2 mininging         • ●       Area Interna Schemans       2 mininging         • ●       Area Interna Schemans       2 mininging         • ●       Area Interna Schemans       2 mininging         • ●       Area Interna Schemans       2 mininging         • ●       Barchena Area Interna Schemans       2 mininging         • ●       Barchena Interna Cohomans       1 mininging         • ●       Barchena Interna Schemans       2 mininging         • ●       Barchena Interna Cohomans       1 mininging         • ●       Barchena Interna Cohomans       1 mininging         • ●       Barchena Interna Cohomans       1 mininging         • ●       Barchena Interna Cohomans       1 mininging         • ●       Barchena Interna Cohomans       1 mininging         • ●       Barchena Interna Cohomans       1 mininging         • ●       Singuranging Cohomans       2 mininging         • ●       Singuranging Cohomans       2 mininging         • ●       S                                                                                                    | • •    | stelle Ar  | rea External Jardins   |                                            |             |                                                                                                    |               |                        |                                | 2 relato(s)            |
| • ● Area Statures Mesage estatures       2 midloigh         • ● AreaStatures Mesage estatures       1 midloigh         • ● AreaStatures Mesage estatures       2 midloigh         • ● AreaStatures Mesage estatures       1 midloigh         • ● AreaStatures Mesage estatures       1 midloigh         • ● AreaStatures Mesage estatures       1 midloigh         • ● AreaStatures Mesage estatures       1 midloigh         • ● AreaStatures Mesage estatures       1 midloigh         • ● AreaStatures Mesage estatures       1 midloigh         • ● AreaStatures Mesage estatures       1 midloigh         • ● AreaStatures Mesage estatures       2 midloigh         • ● AreaStatures Mesage estatures       2 midloigh         • ● AreaStatures Mesage estatures       2 midloigh         • ● AreaStatures Mesage estatures       2 midloigh         • ● AreaStatures Mesage estatures       2 midloigh         • ● AreaStatures Mesage estatures       2 midloigh         • ● AreaStatures Mesage estatures       2 midloigh         • ● AreaStatures Mesage estatures       2 midloigh         • ● AreaStatures Mesage estatures       2 midloigh         • ● AreaStatures Mesage estatures       2 midloigh         • ● AreaStatures Mesage estatures       2 midloigh         • ● Areastatures       2 midlo                                                                                                    |        | Alle A     | rea Externa Coberturi  | a ou telhado                               |             |                                                                                                    |               |                        |                                | 2 relato(s)            |
| Image: Second Second Secon                                 |        | .HR. 41    | rea External Mesas ex  | bernas                                     |             |                                                                                                    |               |                        |                                | 2 relato(s)            |
| Image: Second Second                  |        | A M        | uditório Equipamenti   | os /Projetor                               |             |                                                                                                    |               |                        |                                | 1 relatobil            |
| • Wolman Wang     Linking       • Wolman Wang     Linking       • Wolman Wang                                                                                                    |        | R .        | uditório Cutros        |                                            |             |                                                                                                    |               |                        |                                | 2 mintolul             |
| • • • Instruction transmit     Intelligity       • • • • Instruction transmit     Intelligity       • • • • • Instruction transmit     Intelligity       • • • • • • • • • • • • • • • • • • •                                                                                                    |        | Y          | udadeio le             |                                            |             |                                                                                                    |               |                        |                                | a restricted           |
| • W         Binchero Accomenta instanto         A Heldoli           • W         Binchero Instantofen Haldolica, Russia         11444001           • W         Binchero Instantofen Haldolica, Russia         21444001           • W         Binchero Instantofen Haldolica, Russia         21444001           • W         Binchero Instantofen Haldolica, Russia         21444001           • W         Stati de auda: Acutamento, Russi         11444001           • W         Stati de auda: Acutamento, Russia         11444001           • W         Stati de auda: Acutamento, Russia         11444001           • W         Stati de auda: Acutamento, Russia         21444001           • W         Stati de auda: Acutamento, Russia         21444001           • W         Stati de auda: Acutamento, Russia         21444001           • W         Stati de auda: Acutamento, Russia         21444001           • W         Stati de auda: Acutamento, Russia         21444001           • W         Stati de auda: Acutamento, Russia         21444001           • W         Stati de auda: Acutamento, Russia         21444001           • W         Stati de auda: Acutamento, Russia         21444001           • W         Stati de auda: Russia         21444001           • W         Stati de au                                                                                                    | -      | 9 4        | uonono internet        |                                            |             |                                                                                                    |               |                        |                                | i reiato(s)            |
| • • • • • • • Interview Instances electrical, Chuvinis     1 Intelligity       • • • • • • Interview Instances electrical, Chuvinis     2 relation)       • • • • • • • • • • • • • • • • • • •                                                                                                    |        | M BI       | annero Acabamento      | Portas                                     |             |                                                                                                    |               |                        |                                | 4 relato(n)            |
| • Implementation     2 related       • Implementation     2 related       • Implementation     2 related <t< td=""><td></td><td>W 81</td><td>anheiro Instalações e</td><td>retricas /Chuveiros</td><td></td><th></th><td></td><td></td><td></td><td>1 relato(s)</td></t<>                                                                                                    |        | W 81       | anheiro Instalações e  | retricas /Chuveiros                        |             |                                                                                                    |               |                        |                                | 1 relato(s)            |
| Implement instance/or instance/or ins                  |        | 6 m        | anheiro Instalações h  | idráulicas /Ralos                          |             |                                                                                                    |               |                        |                                | 2 relato(s)            |
| Constant Actionments Network Actionments Network     Constant Actionments Network     Constant Actionments Network     Constant Section     Constant Section     Constant     Constant Section     Constant Section     Constant     Consta      |        | Q 84       | anheiro Instalações s  | anitārias Ateso                            |             |                                                                                                    |               |                        |                                | 14 relato(s)           |
| C Sala de suba tenziadose elementa Luminacias     Telesopie     C Sala de suba tenziadose elementa Luminacias     Telesopie     Seguença Vojibnica Nojes     Seguença Vojibnica Nojes     Seguença Vojibnica Indedis Nojes     Seguença Vojibnica Nojes     Seguença Vojibnica Vojibnica Vojibnica Nojes     Seguença Vojibnica Vojibnica Vojibnica Nojes     Seguença Vojibnica Vojibnica Nojes     Seguença Vojibnica Nojes     Seguença Vojibnica Vojibnica Vojibnica Vojibnica Nojes     Seguença Vojibnica Indedis Nojes     Seguença Vojibnica Vojibnica      |        | <b>B B</b> | ala de aula Acabamer   | nto /Piso                                  |             |                                                                                                    |               |                        |                                | 1 relato(s)            |
| Constant and Audamento Portas     Sequency Vigitinos/Nijes     Sequency Vigitinos/Nijes     Sequency Vigitinos/Nijes     Sequency OrtV-Cincust techado dr V     Anatolio     Sequency OrtV-Cincust techado dr V     Anatolio     Sequency OrtV-Cincust techado dr V     Anatolio     Sequency Vigitinos/Nijes     Cincurette     Anatolio     Sequency Vigitinos/Nijes     Sequency     Vigitinos/Curat municipal     Sequency     Sequency     Prevenciae combates indendos/Name     Inetatolio     Sequency     Sequency     Prevenciae combates indendos/Name     Inetatolio     Sequency     Sequency     Prevenciae combates indendos/Name     Inetatolio     Sequency     Sequency     Sequency     Sequency     Sequency     Sequency     Sequency     Prevenciae combates indendos/Name     Inetatolio     Sequency     Sequency     Sequen      | • 5    | Ch a       | ala de aula instalaçõe | is elétricas /Luminárias                   |             |                                                                                                    |               |                        |                                | 1 relato(s)            |
| Sigurança Vigilancia Nigila     Selataqij     Sigurança Vigilancia Nigila     Sigurança Vigilancia Nigila     Sigurança Vigilancia Nigila     Sigurança Vigilancia Nindisi     Zelataqij     Sigurança Vigilancia Nindisi     Zelataqij     Sigurança Vigilancia Nindisi     Zelataqij     Sigurança Vigilancia Nindisi     Zelataqij     Sigurança Vigilancia Nindisi     Zelataqij     Sigurança Vigilancia Nindisi     Zelataqij     Sigurança Vigilancia Nindisi     Zelataqij     Sigurança Vigilancia Nindisi     Zelataqij     Sigurança Vigilancia Nindisi     Zelataqij     Sigurança Vigilancia Nindisi     Zelataqij     Sigurança Vigilancia Nindisis     Zelataqij     Sigurança Vigilancia Nindisis     Zelataqij     Sigurança Vigilancia Nindisis     Zelataqij     Sigurança Vigilancia Nindisis     Zelataqij     Zelataqij     Sigurança Vigilancia Nindisis     Zelataqij     Zelataqij     Sigurança Vigilancia Nindisis     Zelataqij     Zelataqij     Sigurança Vigilancia Nindisis     Zelataqij     Zelataqij     Z      | • 1    | <b>13</b>  | ala de aula Acabamer   | nto /Portas                                |             |                                                                                                    |               |                        |                                | 2 relato(s)            |
| Segurarga CHTV- Cincula behada da V     4 sekatoj      Singurarga CHTV- Cincula behada da V     singurarga Chtcareneta     Singurarga Chtcareneta     Singurarga Chtcareneta     Singurarga Vigitana Chtcareneta     Singurarga Vigitana Chtcareneta     Zenkatoj     Singurarga Preençiae contaste a inclindica /Itaminação de emerginaca     Instatoj     Singurarga Preençiae contaste a inclindica /Itaminação de emerginaca     Instatoj     Singurarga Preençiae contaste a inclindica /Itaminação de emerginaca     Instatoj     Singurarga Preençiae contaste a inclindica /Itaminação de emerginaca     Instatoj     Singurarga Stetema de pre-reios     Instatoj     Singurarga Stetema de pre-reios     Instatoj                                                                                                    |        | 50 50      | egurança Vigilância/   | Vigias                                     |             |                                                                                                    |               |                        |                                | 5 relato(s)            |
| Son Segurança Cercamente     Amatoni,     Son Segurança Cercamente     Amatoni,     Son Segurança Vojtkrica:/Niticia     Zeletino)     Son Segurança Vojtkrica:/Niticia     Zeletino)     Son Segurança Vojtkrica:/Niticia     Zeletino)     Son Segurança Vojtkrica:/Niticia     Zeletino)     Son Segurança Vojtkrica:/Niticia     Zeletino)     Son Segurança Vojtkrica:/Niticia     Zeletino)     Son Segurança Vojtkrica:/Niticia     Zeletino)     Son Segurança Vojtkrica:/Niticia     Zeletino)     Son Segurança     Vojtkrica:/Niticia     Zeletino)     Son Segurança     Son Segurança           |        | 50 50      | egurança CFTV - Circi  | uito fechado de TV                         |             |                                                                                                    |               |                        |                                | 4 relato(s)            |
| S Siguranga Vigitanas Andréa<br>Sisguranga Vigitanas Andréa<br>Sisguranga Vigitanas Andréa<br>Sisguranga Vigitanas Andréa<br>Sisguranga Vigitanas Andréa<br>Sisguranga Prevenção e combate a includos Alamme<br>Sisguranga Prevenção e combate a includos Alamme<br>Sisguranga Prevenção e combate a includos Alamme<br>Sisguranga Prevenção e combate a includos Alamme<br>Sisguranga Prevenção e combate a includos Alamme<br>Sisguranga Sistema de para-rease<br>Inelatogi<br>Sisguranga Sistema de para-rease<br>Inelatogi<br>Yaselocimatógi / Tatal de Sisk-relace)                                                                                                    |        | E          | eguranca Carcament     | 0                                          |             |                                                                                                    |               |                        |                                | 4 relato(s)            |
| Seguração Facenciandos     Seguração Satemá e Jacemánico     Seguração Satemá e Jacemánico     Seguração Satemá e Jacemánico Altame     Seguração Satemá e Jacemánico Altame     Seguração Satemá e Jacemánico Altame     Indetação     Seguração Satemá e Jacemánico Altame     Indetação     Seguração Satemá e Jacemánico Altame     Indetação     Seguração Satemá e Jacemánico Altame     Indetação     Seguração Satemá e Jacemánico Altame     Indetação     Seguração Satemá e Jacemánico Altame     Indetação     Seguração Satemá e Jacemánico Altame     Indetação     Seguração Satemá e Jacemánico Altame     Indetação     Seguração Satemá e Jacemánico Altame     Indetação     Seguração Satemá e Jacemánico Altame     Indetação     Seguração Satemá e Jacemánico Altame     Indetação     Seguração Satemá e Jacemánico Altame     Indetação     Seguração Satemá e Jacemánico Altame     Indetação     Seguração Satemá e Jacemánico     Seguração Satemá e Jacemánico     Seguração Satemánico     Seguração Satemánico     Seguração Satemánico     Seguração Satemánico     Seguração Satemánico     Seguração Satemánico     Seguração Satemánico     Seguração Satemánico     Seguração     Seguração Satemánico     Seguração     Seguração     Se      |        | Ren co     | auranca Moltocia I     | Dolicia                                    |             |                                                                                                    |               |                        |                                | 2 relatedat            |
| Softwards     Softwards     Softward     Softwards     Softwards     Softward     Softward     Soft      |        | 30 -       | egonega regeneration   |                                            |             |                                                                                                    |               |                        |                                |                        |
| Sur Segurança Voganovačkuvski municipal 2 makaloji     Sur Segurança Prevençila e combate a inclinicio Altime interfacio Altime interfacio Altime inter      |        | 34 50      | ngurança Sistema de    | ana ma                                     |             |                                                                                                    |               |                        |                                | 2 renato(s)            |
| Singuranga Prevenção e constate a indendos Alarme     Indatab)     Singuranga Prevenção e constate a indendos Alarme     Indatab)     Singuranga Prevenção e constate a indendos Alarme     Indatab)     Singuranga Prevenção e constate a indendos Alarme     Indatab     Singuranga Prevenção e constate a indendos Alarme     Indatab     Singuranga Statema de para-raos     Indatab     Tratedos Rotorizes     Tratedos                                                                                                    |        | 99 50      | egurança Vigilância/I  | ouarda municipal                           |             |                                                                                                    |               |                        |                                | 2 relato(s)            |
| Sin Seguranga Preengleie contraste a indendos //turninsc/do de emergitinos     Tratatoj     Siguranga Preengleie contraste a indendos //turninsc/do de emergitinos     Sin Seguranga Preengleie contraste a indendos //turninsc/do de emergitinos     Sin Seguranga Statema de para-raos     Tratatoj     Tratatogi     Tratatogi     Tratatogi     Tratatogi                                                                                                    | * 1    | 90 %       | egurança Prevenção     | e combate a incêndios //                   | larmø       |                                                                                                    |               |                        |                                | T relato(s)            |
| Sal Segurança Prevençale conteste a redindos/Bolintons     Sal Segurança Soterna de para-raios     Inelatoja     Sal Segurança Soterna de para-raios     Inelatoja     Testecionado() / Ital de EX-relacio     Containe () / Ital de EX-relacio                                                                                                    | • *    | 53 %       | egurança Prevençilo    | e combate a incéndios //                   | uminação de | emergência                                                                                                    |               |                        |                                | T relato(s)            |
| (ptakint) (pipernoide reacy to brand ) (pipernoide r                                                                                                    |        | 98 %       | egurança Prevenção     | e combate a incêndios /ł                   | xtintores   |                                                                                                    |               |                        |                                | 3 relato(s)            |
| (statistic AE as hear); (s)sharebonise ?<br>Gravity Birthiada 💊                                                                                                    | • 2    | 50 50      | egurança - Sistema de  | para-raios                                 |             |                                                                                                    |               |                        |                                | 1 relato(s)            |
|                                                                                                    |        |            |                        |                                            |             |                                                                                                    |               |                        | selecionado(s) / Total         | de 354 relato(s)       |

<sup>&</sup>lt;sup>7</sup> Checkbox: Usado para questões de sim/não ("questões de marcar x"), sendo representado por um botão, que é marcado/desmarcado quando clicado. Podem ser selecionadas, simulando uma lista de seleção múltipla.

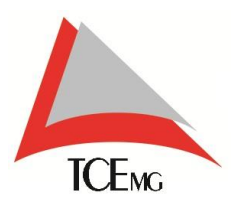

O sistema exibirá uma *pop-up*<sup>8</sup> com a confirmação da ação de admitir o relato. O usuário deverá acionar o *salvar.* 

| ADMITIR RELATO                                                                                                    |                    |              |                  |                  |          |
|----------------------------------------------------------------------------------------------------|--------------------|--------------|------------------|------------------|----------|
| ADMITTIR RELATO                                                                                                    |                    |              |                  |                  |          |
| TERS SELECIONADOS<br>TEM CATEGORIA SUBCATEGORIA ESCOLA QTDE DE RELATOS EXCLUR<br>1 Internet Internet Escola 1<br>□ □ □ □ □ □ □ □ □ □ □ □ □ □ □ □ □ □ □                                                                                                     | 🛃 ADMITIR RELATO   |              |                  |                  | *        |
| ITEM CATEGORIA SUBCATEGORIA. ESCOLA QTOL DE RELATOS EXCLUR<br>1 inservet inservet Escola 1 0<br>1 Inservet inservet Inservet Inservet | ITENS SELECIONADOS |              |                  |                  |          |
| 1 Hermet Hermet Books 1 O                                                                                                    | ITEM CATEGORIA     | SUBCATEGORIA | ESCOLA           | QTDE, DE RELATOS | EXCLUIR  |
|                                                                                                    | 1 Internet         | Internet     | Escola A         | 1                | 0        |
| I savar                                                                                                    |                    |              | 1 1 <b>0</b> 1 1 |                  |          |
|                                                                                                    |                    |              |                  |                  | E SALVAR |

No filtro de situação, o usuário deverá selecionar *em análise* e acionar a opção *filtrar.* 

| MODULO GESTOR | 🖆 Visão Geral   🖒 Soluções   🔻 Relate                                                                                      | órios 🔗 Aupirce                                                                                                    | MUNICÍPIO                                                                                                    | Trocar Municipie |
|---------------|----------------------------------------------------------------------------------------------------|----------------------------------------------------------------------------------------------------|----------------------------------------------------------------------------------------------------|------------------|
|               | ul VISÃO GERAL Gerenciamento de Dados na Educação                                                                          |                                                                                                    |                                                                                                    |                  |
|               | FILTROS                                                                                                    |                                                                                                    |                                                                                                    |                  |
|               | Excola           India su evolue           Ø           K Excola A           Decola C           Decola C           Decola C | Categoria  *** Didda as Categorias  *** Assessibilidade  ** Assessibilidade  *** Assessibilidade  *** Assessibilidade  *** Assessibilidade  *** Assessibilidade  *** Assessibilidade  *** Assessibilidade  *** Assessibilidade  *** Assessibilidade  ********************************** | Situação<br>In Audianticação<br>In Audiantecida<br>In Audiantecida<br>In Audiantec |                  |
|               | RESULTADOS DOS FILTROS                                                                                                    |                                                                                                    |                                                                                                    |                  |
|               | - $\tilde{g}^{(0)}$ Abastecimento internet                                                                                 |                                                                                                    | 1 relato(s)                                                                                                    |                  |
|               | N° DO BELATO DATA DE CRIAÇÃO     9728 02/03/2018 Escola                                                                    | ESCOLA                                                                                                    | PERFIL DE USUÁRIO DETALHAR                                                                                                    |                  |
|               |                                                                                                    |                                                                                                    |                                                                                                    |                  |
|               |                                                                                                    |                                                                                                    | O selecionado(s) / Total de 1 relato(s)                                                                                                    |                  |
|               |                                                                                                    |                                                                                                    | 🛹 ΑΡΙΙΟΑΒ SOLUÇÃO                                                                                                    |                  |

<sup>&</sup>lt;sup>8</sup> Pop-up: Janela que surge ao acionar um link ou botão através de comando, tecla, clique ao usuário.

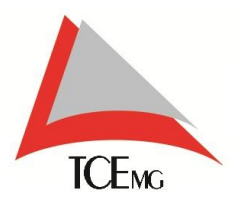

Para adicionar um parecer, o usuário deverá selecionar o relato e acionar a opção aplicar solução.

| MÓDULO CESTOR | 🛋 Visão Gerol   🗳 Soluções   🔻 Rel                        | fatórios 🤗 AUDITOR                                                                                                    | MUNICÍPIO Toscar Municípia                                  |  |  |  |  |
|---------------|-----------------------------------------------------------|----------------------------------------------------------------------------------------------------|-------------------------------------------------------------|--|--|--|--|
|               | VISAO GERAL Gerenciamento de Dados na Educação<br>FILTROS | iciamento de Dados na Educação                                                                                                    |                                                             |  |  |  |  |
|               |                                                           | Celegoria<br>* ∞ Todas is Categorias<br>* ⊘ Abstractimento<br>* ⊘ Acessitidade<br>© Aluno fora da ecocia<br>* ⊘ Aluno fora da ecocia<br>* ⊘ Aluno fora da ecocia<br>* ⊘ Aluno fora da ecocia<br>* ⊘ Aluno fora da ecocia<br>* ⊘ Aluno fora da ecocia<br>* ⊘ Aluno fora da ecocia<br>* ⊘ Aluno fora da ecocia |                                                             |  |  |  |  |
|               | 2 κ° DO RELATO DATA DE CRIAÇÃO<br>28 9728 ΟΔΙΧΙΔΟΙΘ Κορο  | ESCOLA<br>da A                                                                                                    | PERFIL DE USUÁRIO DETALIMAR<br>PAI ALUNO Q                  |  |  |  |  |
|               |                                                           |                                                                                                    | 1 selecionadoja) / fotal de 1 neletoja<br>✓ Atricas sotução |  |  |  |  |

O sistema abrirá uma *pop-up*<sup>9</sup> contendo os detalhes do relato:

- Item
- Categoria
- Subcategoria
- Escola
- Quantidade de Relatos
- Excluir

A informação *quantidade de relatos* exibe a quantidade selecionada no ato de admitir e analisar o relato, como mostrado anteriormente.

A opção de *excluir* retira a admissão do relato e ele retorna para a situação *em validação.* 

<sup>&</sup>lt;sup>9</sup> Pop-up: Janela que surge ao acionar um link ou botão através de comando, tecla, clique ao usuário.

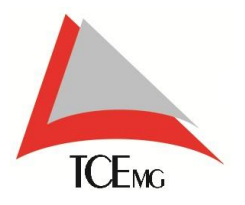

A *pop-up*<sup>10</sup> exibe também campos para adicionar a descrição da solução e o prazo previsto para atendimento.

| 🔥 APLICAR      | SOLUÇÃO                    |               |                     |                  |          |
|----------------|----------------------------|---------------|---------------------|------------------|----------|
| ITENS SELECION | ADOS                       |               |                     |                  | ^        |
| ITEM           | CATEGORIA                  | SUBCATEGORIA  | ESCOLA              | QTDE. DE RELATOS | EXCLUIR  |
| 1              | internet                   | Internet      | Escola A            | 1                | 0        |
|                |                            |               | · · · · · · · · · · |                  |          |
| PRAZO PARA SO  | SOLUÇÃO<br>DLUÇÃO DOS RELA | tos (em dias) |                     |                  |          |
|                |                            |               | Previs              | ita para até     |          |
|                |                            |               |                     | .[               | E SALVAR |
|                |                            |               |                     |                  |          |
|                |                            |               |                     |                  |          |
|                |                            |               |                     |                  |          |
|                |                            |               |                     |                  |          |

Após informados a descrição da solução e o prazo de atendimento e acionado a opção salvar, a situação do relato se altera para *em andamento.* 

O prazo deve ser informado em dias, mesmo que ultrapasse meses ou anos. A partir do momento que se informa o prazo em dias, o sistema inicia a contagem de tempo. Se o relato não for atendido até o último dia do prazo, a situação se altera para *em atraso.* 

Para atender a um relato o usuário, deverá selecioná-lo e acionar a opção *solucionar relato*.

O sistema abrirá uma pop-up contendo os detalhes do relato:

- Item
- Categoria
- Subcategoria
- Escola
- Quantidade de Relatos
- Excluir

<sup>&</sup>lt;sup>10</sup> Pop-up: Janela que surge ao acionar um link ou botão através de comando, tecla, clique ao usuário.

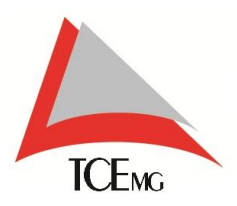

E o campo para adicionar a descrição da solução. Após adicionada a solução, o usuário irá acionar a opção *salvar*. O sistema salva a solução do relato e o mesmo altera sua situação para *resolvido*, e ficará disponível para futuras consultas no menu da situação *resolvido*.

| Escola                        | Categoria              | Situação                             |
|-------------------------------|------------------------|--------------------------------------|
| Trates as escalas             | · Caratanan Catananian | EM VALIDAÇÃO EM ANÁLISE EM ANDAHENTO |
|                               | p * Masses stategonas  | RESOLVED EX ATRASO DESCONSIDERADO    |
| Errola A                      | Acessibilidade         |                                      |
| Escola B                      | Aluno fora da escola   | Periodo                              |
| Escola C                      | * 🐱 Auditório          | DE ATÉ                               |
| L) Escola D                   | ✓ Y Banheiro           | ×                                    |
| RESULTADOS DOS FILTROS        |                        | 1 relato(s)                          |
| 🗆 Nº DO RELATO DATA DE CRIAÇÃ | o escola               | PERFIL DE USUÁRIO DETALMAR           |
|                               | Escola A               | PAI ALUNO Q                          |
| 9728 02/03/2018               |                        |                                      |
| U 9728 02/03/2018             | 2 A 🖬 7 A              |                                      |

Acionando a opção *detalhar* representada pelo símbolo da lupa, o usuário poderá acompanhar todo andamento do relato.

| 🗳 RELATO 9728                                                                        |                                                       |                                                     | *     |  |
|--------------------------------------------------------------------------------------|-------------------------------------------------------|-----------------------------------------------------|-------|--|
| G Stategorie: Abaste<br>Stategorie: Abaste<br>Fertie Aya Jan<br>Baste de Criegtie: C | mento Escola A<br>met<br>203/2018 Situação 🖒 ESOLVIDO |                                                     |       |  |
|                                                                                      | 5070 D0 DE 470                                        |                                                     |       |  |
|                                                                                      |                                                       | A conexilo de internet está muito fraca,            |       |  |
|                                                                                      |                                                       |                                                     |       |  |
| HISTÓRICO DO BELA                                                                    | 0                                                     |                                                     | _     |  |
| 02/03/2018                                                                           | A velocidade da conexão foi restabelec                | ida e a internet se encontra disponível para o uso. |       |  |
| 02/03/2018                                                                           | Estamos venficando junto ao provedor                  | de internet.                                        |       |  |
| 02/03/2018                                                                           | Relato em validação.                                  |                                                     |       |  |
| 02/03/2018                                                                           | Criação do relato.                                    |                                                     |       |  |
|                                                                                      |                                                       | S DECONSIDERAR R                                    | ELATO |  |
|                                                                                      |                                                       |                                                     |       |  |
|                                                                                      |                                                       |                                                     |       |  |

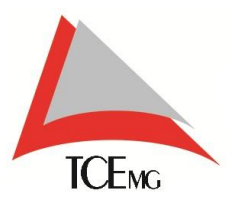

### 4.4.2. DESCONSIDERAR RELATO

Um relato pode ainda ser desconsiderado. Mas como dito no item <u>4.4</u>, a função de *desconsiderar* deve ser administrada com cautela. Um exemplo prático é quando o relato não condiz com a escola, como mostra a imagem abaixo.

| PRELATO 9750      K      Categoria Area torna tornate      Categoria Consulta Consulta Name      Categoria Consulta Name      Categoria Consulta Nam      Categoria Nam      Categoria Consulta Name      Categoria Co |
|----------------------------------------------------------------------------------------------------|
| FOTO DO BELATO<br>FOTO DO BELATO<br>FRELATO SEM IMAGEM                                                                                                    |
| HISTORICO DO BILATO 02/03/2010                                                                                                    |
|                                                                                                    |

Como se pode ver, o relato é a respeito de uma escola, mas o relator está vinculado à outra escola. Nesse caso basta que acione a opção *desconsiderar relato*.

Será aberta uma *pop-up*<sup>11</sup> para inserção da justificativa, que é extremamente importante.

| A DAISINGTING Company of Long And Long And Long                                                                                                    |
|----------------------------------------------------------------------------------------------------|
| 4ª RELATO 3730                                                                                                    |
| Gatagoria: Area Scores     Execute transmitter       Subactagoria: Area Scores     Execute transmitter       VILID:     Date de Criegie: 0205/2018       Stransfer:     Control Control Contro Contro Control Control Control Control Control Control Control C |
| JUSTIFICATIVA SOBRE DESCONSIDERAÇÃO DO RELATO                                                                                                    |
|                                                                                                    |
|                                                                                                    |
|                                                                                                    |
|                                                                                                    |
|                                                                                                    |
|                                                                                                    |
|                                                                                                    |
|                                                                                                    |

<sup>&</sup>lt;sup>11</sup> Pop-up: Janela que surge ao acionar um link ou botão através de comando, tecla, clique ao usuário.

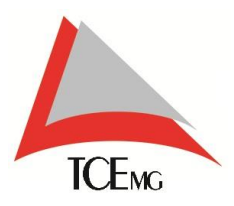

O usuário informa a justificativa e aciona a opção *salvar*. A situação será alterada para *desconsiderado*, e o mesmo estará disponível no menu de situações na opção *desconsiderado*.

| 🖾 Visão Geral   🖒 Soluções   🔻 Rela                                                                                                    | itórios 🔗 Aupirtoe            | минасіяно                            | Trocar Municipite SAIR |
|----------------------------------------------------------------------------------------------------|-------------------------------|--------------------------------------|------------------------|
| , 🖆 VISÃO GERAL Gerenciamento de Dados na Educaçã                                                                                                    | 6                             |                                      |                        |
| FILTROS                                                                                                    |                               |                                      |                        |
| Escola                                                                                                    | Categoria                     | Situação                             |                        |
| CI Todas as escolas                                                                                                    | * 🖉 Todas as Categorias       | EM VALIDAÇÃO EM ANÁLISE EM ANDAMENTO |                        |
| م                                                                                                    | Abastecimento  Acastibilitada | RESOLVIDO EM ATRASO DESCONSIDERADO   |                        |
| The second second secon | Aluno fora da escola          | Periodo                              |                        |
|                                                                                                    | Area Externa                  | DE ATÉ                               |                        |
|                                                                                                    | 🕈 🗹 Banheiro 👻                | m                                    |                        |
| RESULTADOS DOS FILTROS                                                                                                    |                               |                                      |                        |
| • gilli Área Externa Cobertura ou telhado                                                                                                    |                               | 1 relatoj                            | 0                      |
| 🗆 N° DO RELATO DATA DE CRIAÇÃO                                                                                                    | ESCOLA                        | PERFIL DE USUÁRIO DETALHAR           |                        |
| 0 9730 02/03/2018 Esco                                                                                                    | la A                          | PAI ALUNO Q                          |                        |
|                                                                                                    |                               |                                      |                        |
|                                                                                                    |                               | 0 sefecionado(s) / Total de 1 rela   | eo(s)                  |
|                                                                                                    |                               |                                      |                        |

Acionando a opção *detalhar* representada pelo símbolo da lupa, o usuário poderá visualizar a justificativa adicionada à opção *desconsiderar*.

| With the second second         With the second second         With the second second         With the second second         With the second second         With the second second         With the second second            | <b>4</b> RELATO 9730                                             |                                                                      |                                           | * |  |
|----------------------------------------------------------------------------------------------------|------------------------------------------------------------------|----------------------------------------------------------------------|-------------------------------------------|---|--|
| FOTO DO RELATO       COMENTANO DO RELATO         Entratica do los de las de está como teñvado daníficado.         Depare repur pero española                                                                                | Categoria: Area Zate<br>QLELIQ<br>QLELIQ<br>Data de Criação: 02/ | ra Escola:<br>rtura ou telhado<br>23/2018 Situação: O DESCONSIDERADO |                                           |   |  |
| A Escola El está com o teñhado dan/Foado      A Escola El está com o teñhado dan/Foado      A Escola El está com o teñhado dan/Foado      Hestódeco Bo BELATO      OZ/OX/2018      O      Pelatos en refere a outra escola. |                                                                  | FOTO DO RELATO                                                       | COMENTÁRIO DO BELATO                      |   |  |
| RELATO SEM IMAGEM                                                                                                    |                                                                  | 2.4                                                                  | A Escola B está com o telhado danificado. |   |  |
| Chipan Rear Dans Angele As<br>Hestoracio Do MiLATO<br>OZ/OX/2018 O - Relato se refere a outra escola.                                                                                                    | 1 N N N N N N N N N N N N N N N N N N N                          | RELATO SEM IMAGEM                                                    |                                           |   |  |
| HISTORICO DO RELATO O2/03/2018 O - Relato se teñere a outra encola.                                                                                                    |                                                                  |                                                                      |                                           |   |  |
| 02/03/2018 🔕 - Relato se refere a outra escola.                                                                                                    | HISTÓRICO DO RELATO                                              |                                                                      |                                           |   |  |
|                                                                                                    | 02/03/2018                                                       | Relato se refere a outra escola.                                     |                                           | _ |  |
| cz/os/zote 🔕 - Crieção do relato.                                                                                                    | 02/03/2018                                                       | Criação do relato.                                                   |                                           |   |  |